# Villefontaine

## GUIDE D'UTILISATION DU PORTAIL FAMILLE

Pôle Education 04 74 96 70 30

#### **GUIDE D'UTILISATION DU PORTAIL FAMILLE**

Votre Portail Famille fait peau neuve ! : <u>https://villefontaine.portailfamille.net</u> Vous avez déjà un dossier famille qui a été constitué avec les services de votre mairie : Rien ne change : Utilisez votre email et votre mot de passe habituels.

Naviguez facilement à travers le portail famille et réalisez vos démarches.

#### Vous avez déjà un espace sur le Portail Famille : connectez-vous !

| Portail Famille                                                                                                    | Villefontaine                                                                                                   |                                                    |                                                                                  |                                                  | accès      | ~ |
|----------------------------------------------------------------------------------------------------|----------------------------------------------------------------------------------------------------|----------------------------------------------------|----------------------------------------------------------------------------------|--------------------------------------------------|------------|---|
| ME CONNECTER                                                                                                    | OU CREER MON COMPTE                                                                                             |                                                    |                                                                                  |                                                  |            |   |
| Depuis votre portail famille, vous allez pouvoir effectuer des démarches de façon dématérialisée.<br>Si vous ne pouvez pas accéder à une fonctionnalité, vous pouvez contacter l'Accueil du Pôle Education au<br>04 74 96 70 30 :<br>lundi, mardi et vendredi de 8 h 30 / 12 h - 13 h 30 / 17 h - mercredi 8 h 30 / 12 h - 13 h 30 / 18 h<br>jeudi 13 h 30 / 17 h - 1 <sup>er</sup> samedi de chaque mois 8 h 30 / 12 h<br>Nous mettrons tout en œuvre pour vous faciliter les démarches d'inscriptions aux différentes activités. |                                                                                                    |                                                    |                                                                                  |                                                  |            |   |
| and the second second                                                                                                    | The second second second second second second second second second second second second second second second se | Jai un compte<br>Connexion                         | Je crée mon compte                                                               |                                                  | The second |   |
|                                                                                                    |                                                                                                    | Se souvenir de mol Connexion Mot de passe cubilé 2 | Saisissez l'email qu<br>communiqué à l'Accu<br>puis cliquez sur le<br>« Connexio | e vous avez<br>leil Education<br>e bouton<br>m » |            |   |
| California (C.                                                                                                    |                                                                                                    |                                                    |                                                                                  | Free Free                                        |            | 1 |

Vous avez perdu votre mot de passe :

| Portail Famille | vi <b>V</b> efontaine                                                                                                    | accès 🗸 🗸 |  |  |  |
|-----------------|----------------------------------------------------------------------------------------------------|-----------|--|--|--|
| ME CONNECTE     | R OU CREER MON COMPTE                                                                                                    |           |  |  |  |
|                 | Depuis votre portail famille, vous allez pouvoir effectuer des démarches de façon dématérialisée.<br>Si vous ne pouvez pas accéder à une fonctionnalité, vous pouvez contacter l'Accueil du Pôle Education au 04 74 96 70 30 :<br>lundi, mardi et vendredi de 8 h 30 / 12 h - 13 h 30 / 17 h - mercredi 8 h 30 / 12 h - 13 h 30 / 18 h<br>jeudi 13 h 30 / 17 h - 1 <sup>er</sup> samedi de chaque mois 8 h 30 / 12 h<br>Nous mettrons tout en œuvre pour vous faciliter les démarches d'inscriptions aux différentes activités. |           |  |  |  |
|                 | Jai un compte<br>Connexion<br>Se souvenir de mol<br>Connexion<br>Mot de passe cuthié 2<br>Jai un compte<br>Saisissez l'email que vous avez<br>communiqué à l'Accueil Education<br>puis cliquez sur le bouton<br>« Mot de passe oublié »                                                                                                    |           |  |  |  |

Vous allez recevoir un mot de passe provisoire qui sera à personnaliser lors de votre première connexion. Les boîtes emails sont capricieuses ! Si vous ne recevez pas votre mot de passe dans la journée, vous pouvez contacter l'Accueil Education qui vous le génèrera.

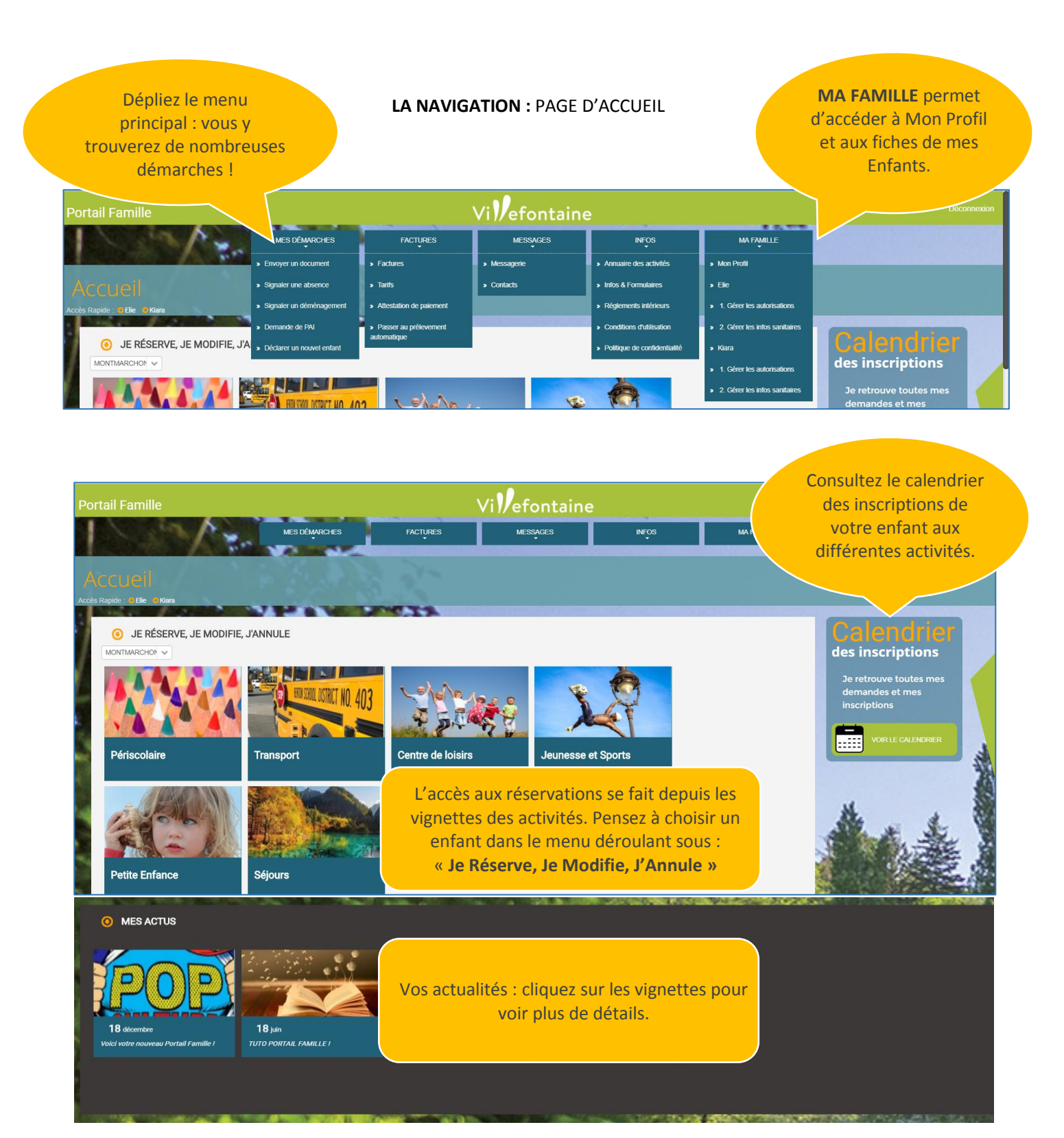

#### POUR RESERVER UNE ACTIVITE, UN ACCUEIL, LA RESTAURATION SCOLAIRE, LE CENTRE DE LOISIRS

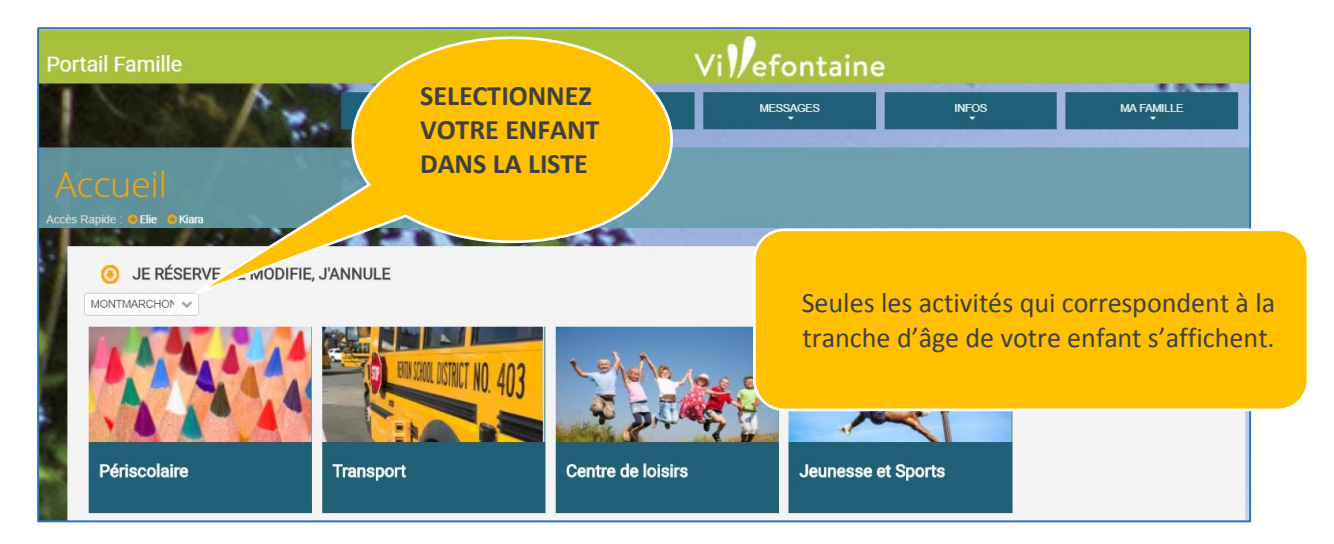

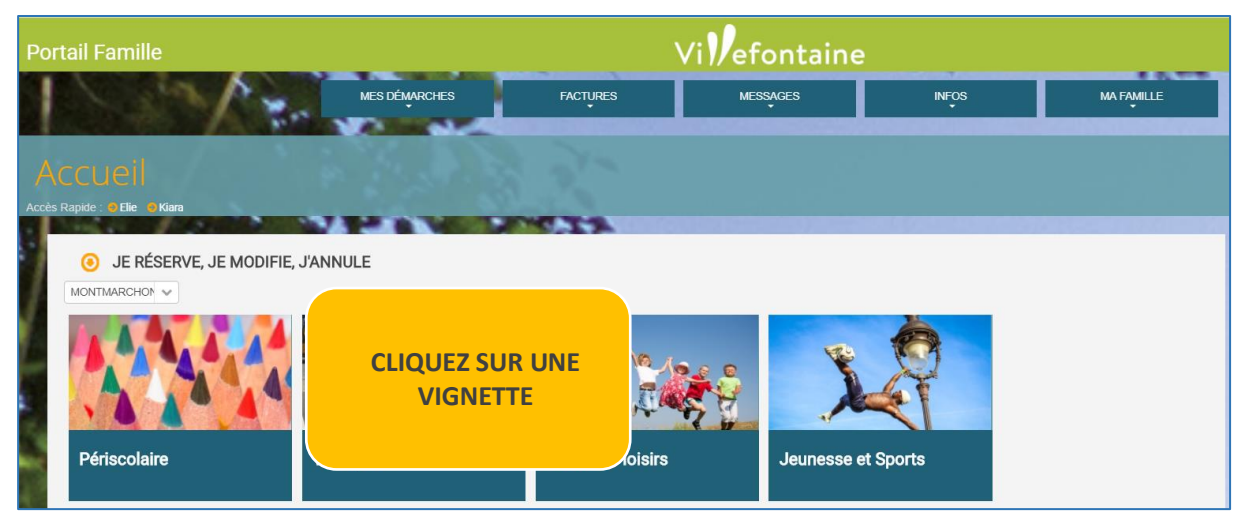

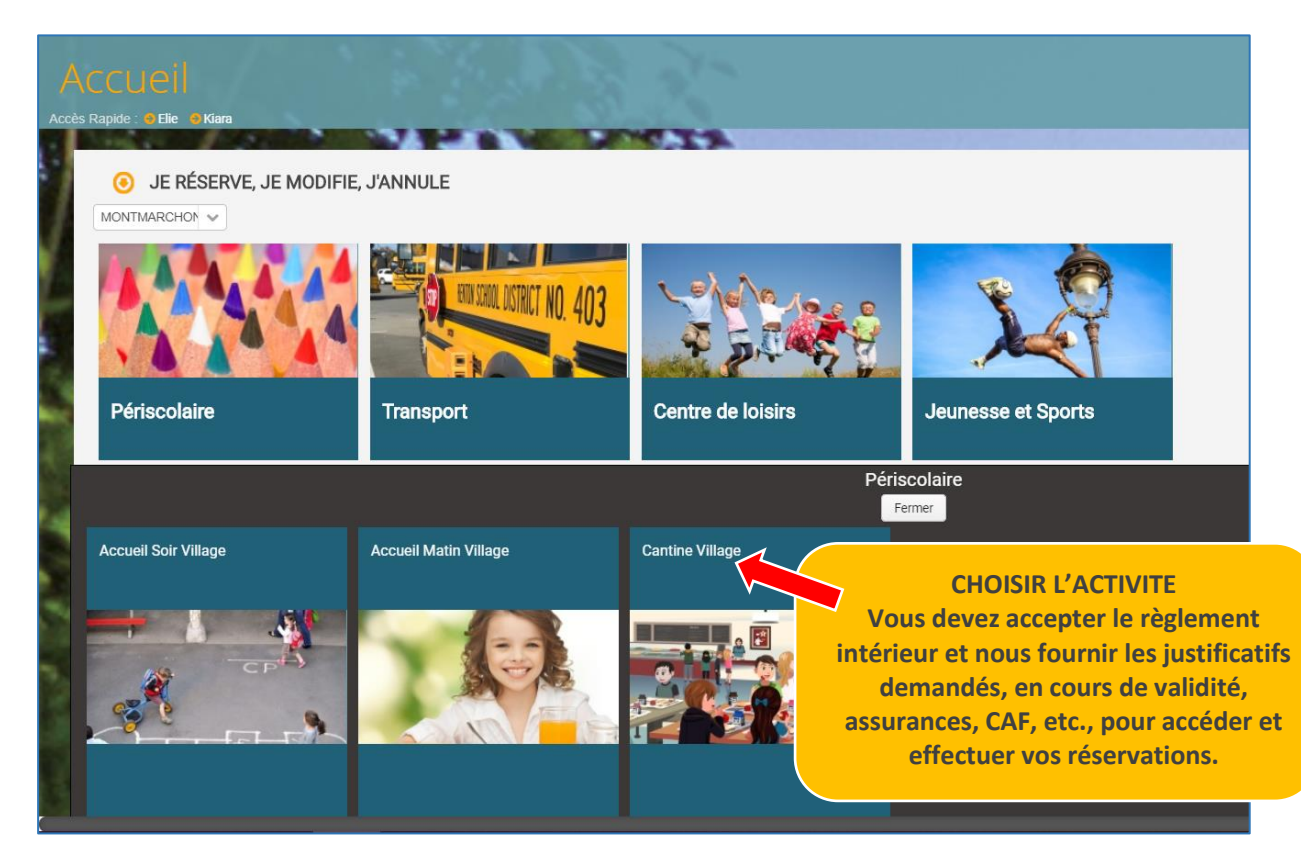

### Prenons l'exemple de la restauration régulière :

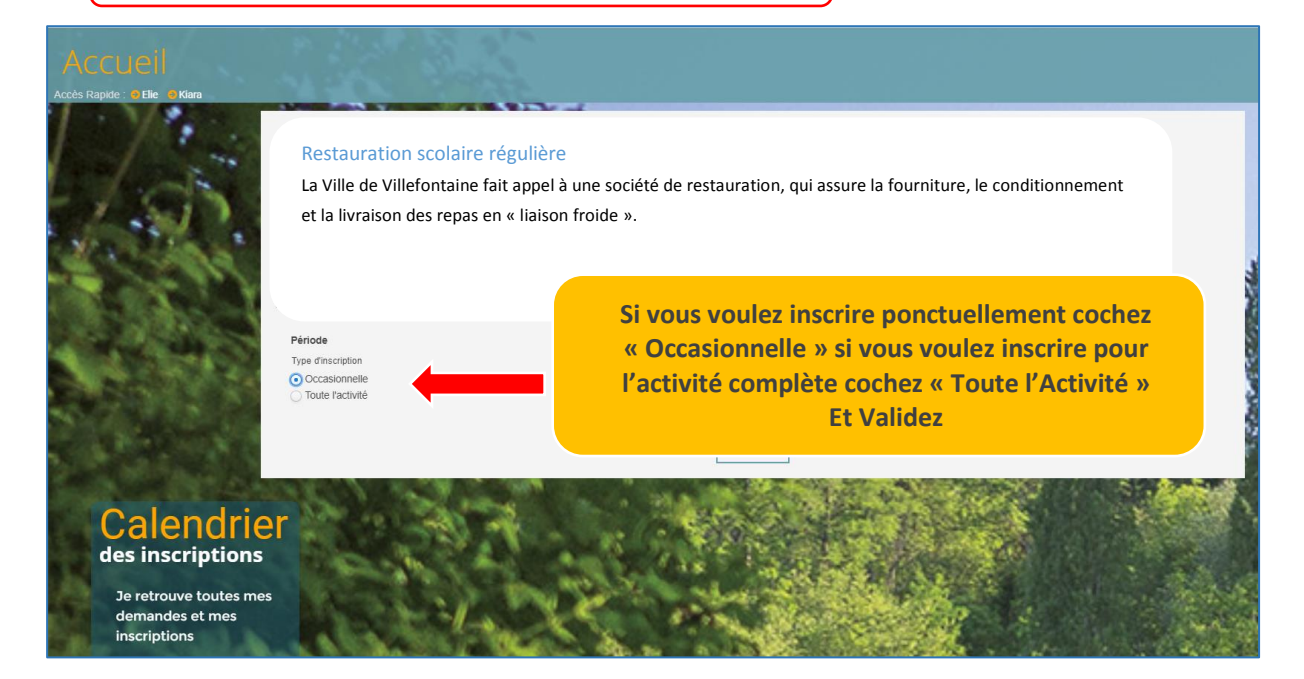

| Accueil<br>Accès Rapide : S Elle S Kiara | 18.63                                                        | 3.20   |                                                                         | Po | our Valider c'est lci                   |  |  |
|------------------------------------------|--------------------------------------------------------------|--------|-------------------------------------------------------------------------|----|-----------------------------------------|--|--|
|                                          | Restauration scolaire rég                                    | ulière |                                                                         |    | Valider mon inscription                 |  |  |
| ré:                                      | réservation s'affichent en jaune.                            |        | Mercredi Jeudi                                                          |    | Vendredi                                |  |  |
|                                          |                                                              |        |                                                                         |    |                                         |  |  |
| No. Oak                                  |                                                              | 7      | 8                                                                       | 9  | 10                                      |  |  |
|                                          |                                                              | 14     | 15                                                                      | 16 | 17                                      |  |  |
| 100000000                                | 20                                                           | 21     | 22                                                                      | 1  | 24                                      |  |  |
|                                          | 27                                                           | 28     | 29                                                                      |    | 31                                      |  |  |
|                                          | Disponible à la réservation Complet En attente de validation |        | Pour réserver, sélectionnez les<br>Ils deviendront bleus.<br>Et Validez |    | tionnez les jours.<br>ont bleus.<br>dez |  |  |

#### Après votre validation, le message suivant apparaît

✓ Votre demande d'inscription a été enregistrée. Elle deviendra effective après validation du service des inscriptions.

#### SIGNIFICATION DE LA LEGENDE :

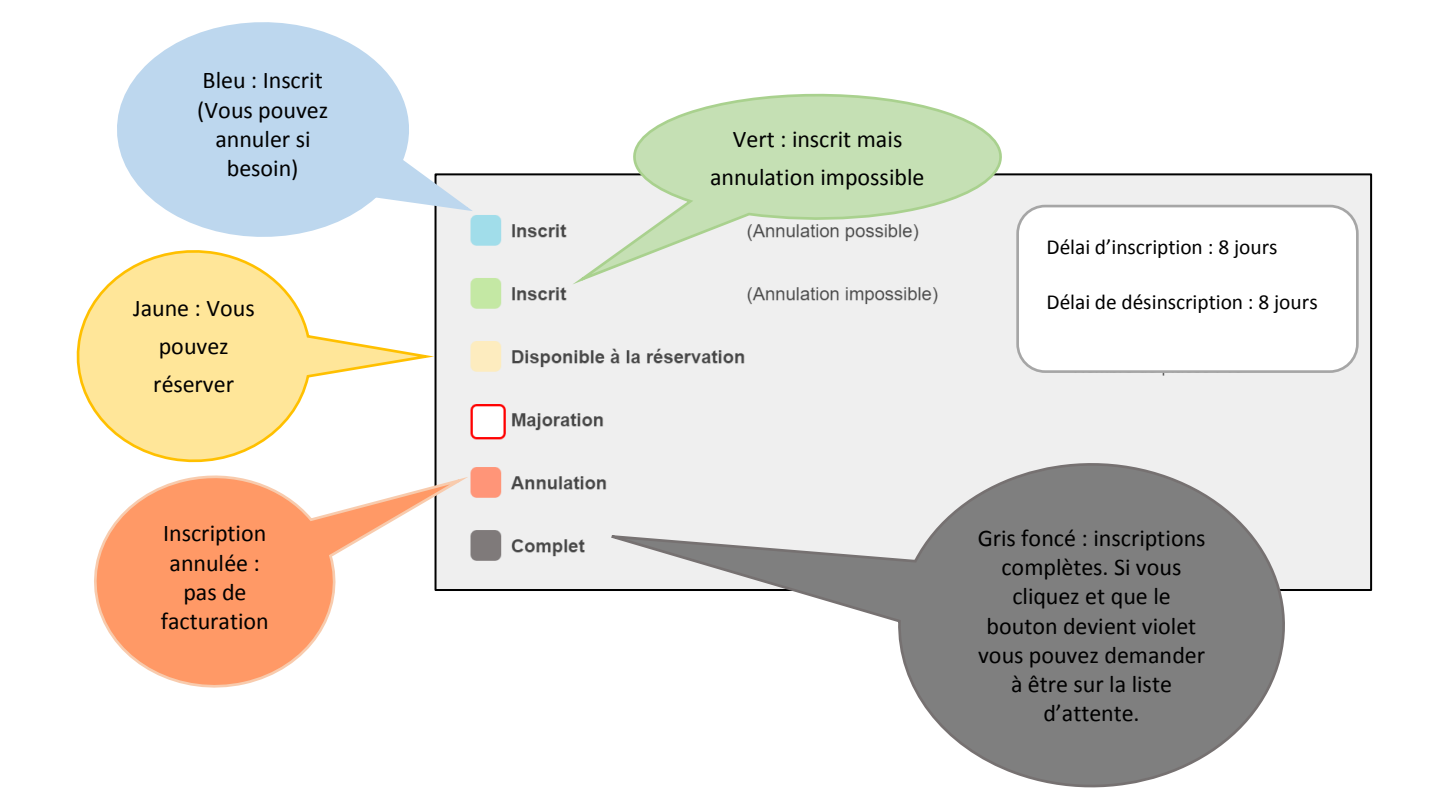

#### JE VEUX RESERVER MAIS CELA NE FONCTIONNE PAS

#### Cas N°1 : des documents doivent être transmis et validés.

Vous avez une alerte (bandeau rouge). Cliquez pour voir les documents manquants et envoyez-les depuis le menu « mes Démarches » « Envoyer un document ».

![](_page_6_Picture_3.jpeg)

#### Cas N°2 : Vous avez des factures impayées : régularisez votre situation pour débloquer les réservations.

![](_page_7_Picture_1.jpeg)

Cas N°3 : L'activité n'apparaît pas quand je sélectionne mon enfant.

![](_page_7_Picture_3.jpeg)

#### TRANSMETTRE DES DOCUMENTS AU SERVICE POLE EDUCATION

![](_page_8_Figure_1.jpeg)

![](_page_8_Figure_2.jpeg)

#### **CONSULTER LES TARIFS DES ACTIVITES PROPOSEES**

![](_page_9_Figure_1.jpeg)

![](_page_9_Picture_2.jpeg)

le dernier avis d'imposition.

Il vous appartient de nous transmettre à chaque nouvelle campagne d'inscription (ou chaque changement de quotient) ce justificatif pour la mise à jour du tarif qui interviendra à la facture suivante. Il n'y a pas de rétroactivité.

![](_page_10_Figure_1.jpeg)

| Mes factures    |          | es                 | Voici la liste de vos factures. Si<br>elles ne sont pas déjà payées il<br>est possible de le faire par<br>carte bancaire en ligne, de<br>façon totalement sécurisée. |        | Imprimer votre factur<br>en cliquant sur l'imag<br>du fichier dans la<br>colonne de droite. |        |  |
|-----------------|----------|--------------------|----------------------------------------------------------------------------------------------------|--------|---------------------------------------------------------------------------------------------|--------|--|
| Date            | N°       | Libellé            |                                                                                                    | Montan | t Etat                                                                                      | Régler |  |
| 06 mars 2017    | 11713208 | Régie Périscolaire |                                                                                                    | 24,20€ | Réglée                                                                                      |        |  |
| 03 juillet 2017 | 11753208 | Régie Périscolaire |                                                                                                    | 45,83€ | Réglée                                                                                      | D      |  |
| 05 avril 2017   | 11723208 | Régie Périscolaire |                                                                                                    | 60,50€ | Réglée                                                                                      | D      |  |
| 28 juillet 2017 | 11763208 | Régie Périscolaire |                                                                                                    | 10,10€ | Réglée                                                                                      | D      |  |
| 04 mai 2017     | 11733208 | Régie Périscolaire |                                                                                                    | 15,15€ | Réglée                                                                                      | D      |  |
| 02 juin 2017    | 11743208 | Régie Périscolaire |                                                                                                    | 41,92€ | Réglée                                                                                      | D      |  |
| 03 février 2017 | 11703208 | Régie Périscolaire |                                                                                                    | 43,35€ | Réglée                                                                                      | D      |  |